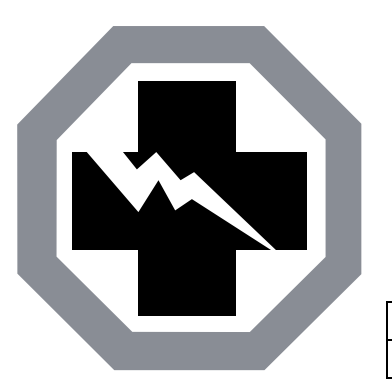

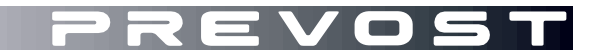

SAFETY RECALL

SR19-42

DATE :November 2019SECTION : 06ELECTRICALSUBJECT:POTENTIOMETER INSTALLATION

First Release

11-28-2019

### APPLICATION

| NOTICE TO SERVICE CENTERS<br>Verify vehicle eligibility by checking warranty bulletin status with <b>SAP</b> or via <b>ONLINE WARRANTY</b><br><b>SYSTEM</b> available on Service / Warranty tab of Prevost website.                                                                                   |                                                                     |                      |  |  |  |  |  |
|----------------------------------------------------------------------------------------------------|---------------------------------------------------------------------|----------------------|--|--|--|--|--|
| Model                                                                                                    |                                                                     | 117<br>117           |  |  |  |  |  |
| H3-45 coaches<br>Model Year: 2020                                                                                                    | From 2PCH33497 <u>L</u> C72 <u>0767</u> up to 2PCH33498 <u>L</u> C7 | 2 <b>0891</b> incl.  |  |  |  |  |  |
| H3-45 VIP motorhomes<br>Model Year: 2020                                                                                                    | From 2PCVS3493 <u>L</u> C72 <u>0772</u> up to 2PCV3349X <u>L</u> C7 | 2 <u>0880</u> incl.  |  |  |  |  |  |
| X3-45 coaches<br>Model Year: 2019 - 2020                                                                                                    | From 2PCG33494 <u>K</u> C73 <u>6483</u> up to 2PCG33496 <u>L</u> C7 | '3 <u>6499</u> incl. |  |  |  |  |  |
| X3-45 VIP commercial use<br>Model Year: 2019 - 2020                                                                                                    | From 2PCCS3499 <u>K</u> C73 <u>6481</u> up to 2PCCS3496 <u>L</u> C7 | '3 <u>6505</u> incl. |  |  |  |  |  |
| This Safety Recall does not necessarily apply to all the above-mentioned vehicles, some vehicles may have been modified before delivery. The owners of the vehicles affected by this recall will be advised by a letter indicating the Vehicle Identification Number (VIN) of each vehicle concerned. |                                                                     |                      |  |  |  |  |  |

### DESCRIPTION

On vehicles affected by this recall, the dashboard potentiometer (controlling the dash illumination intensity) may not have been factory installed.

### MATERIAL

Order kit # SR19-42, which includes the following parts:

| Part No. | Description                            | Qty |
|----------|----------------------------------------|-----|
| 563915   | KNOB POTENTIOMETER OHMITE              | 1   |
| 563881   | POTENTIOMETER OHMITE 250HMS 25W        | 1   |
| 562291   | TERMINAL,RECEP,ST,22-18,1/4,N-INS      | 1   |
| 562499   | SHRINK .250in .125in CLEAR -55C, +135C | 1in |

#### NOTE

Material can be obtained through regular channels.

### PROCEDURE

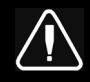

## DANGER

Park vehicle safely, apply parking brake, stop engine. Prior to working on the vehicle, set the ignition switch to the OFF position and trip the main circuit breakers equipped with a trip button. On Commuter type vehicles, set the battery master switch (master cut-out) to the OFF position.

Lock out & Tag out (LOTO) must be performed during set-up, maintenance or repair activities. Refer to your local procedure for detailed information regarding the control of hazardous energy.

## NOTE

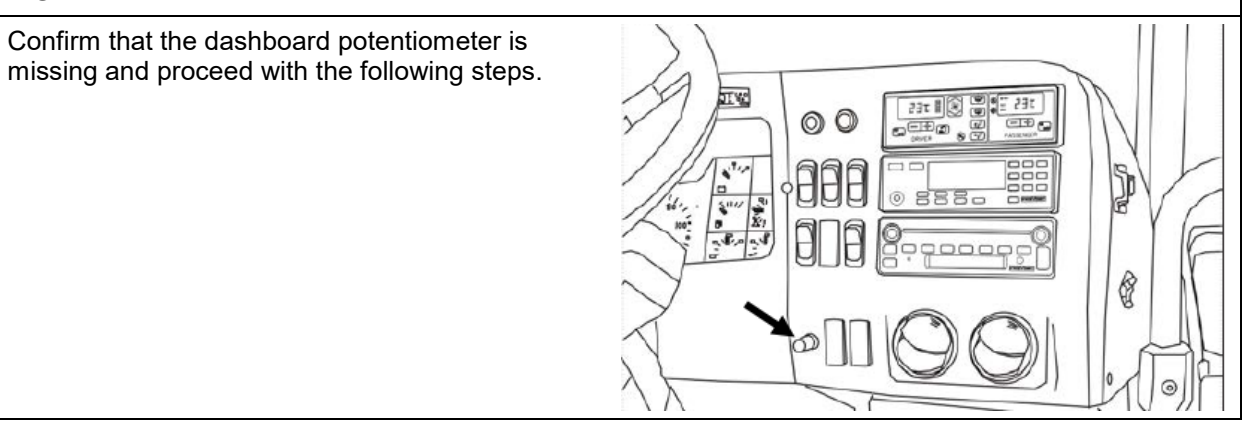

1. Remove the rubber cap installed over the potentiometer opening in the dashboard.

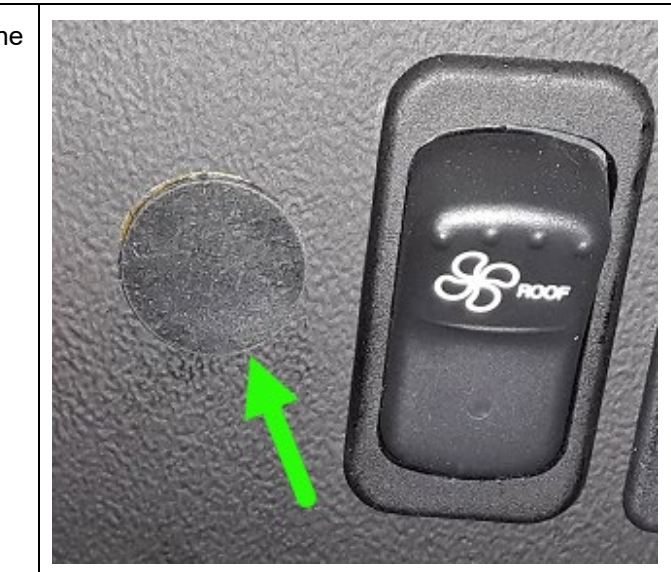

| 2. | Remove the dashboard cover.                                                                                                   |  |
|----|----------------------------------------------------------------------------------------------------|--|
| 3. | Under the dash, unscrew and move away (do<br>not disconnect) the AE55 I/O-EA module<br>installed over the potentiometer area. |  |
| 4. | Find the potentiometer wires Pot1 (yellow) & A55J1.1 (orange) and remove the jumper wire connecting them together.            |  |

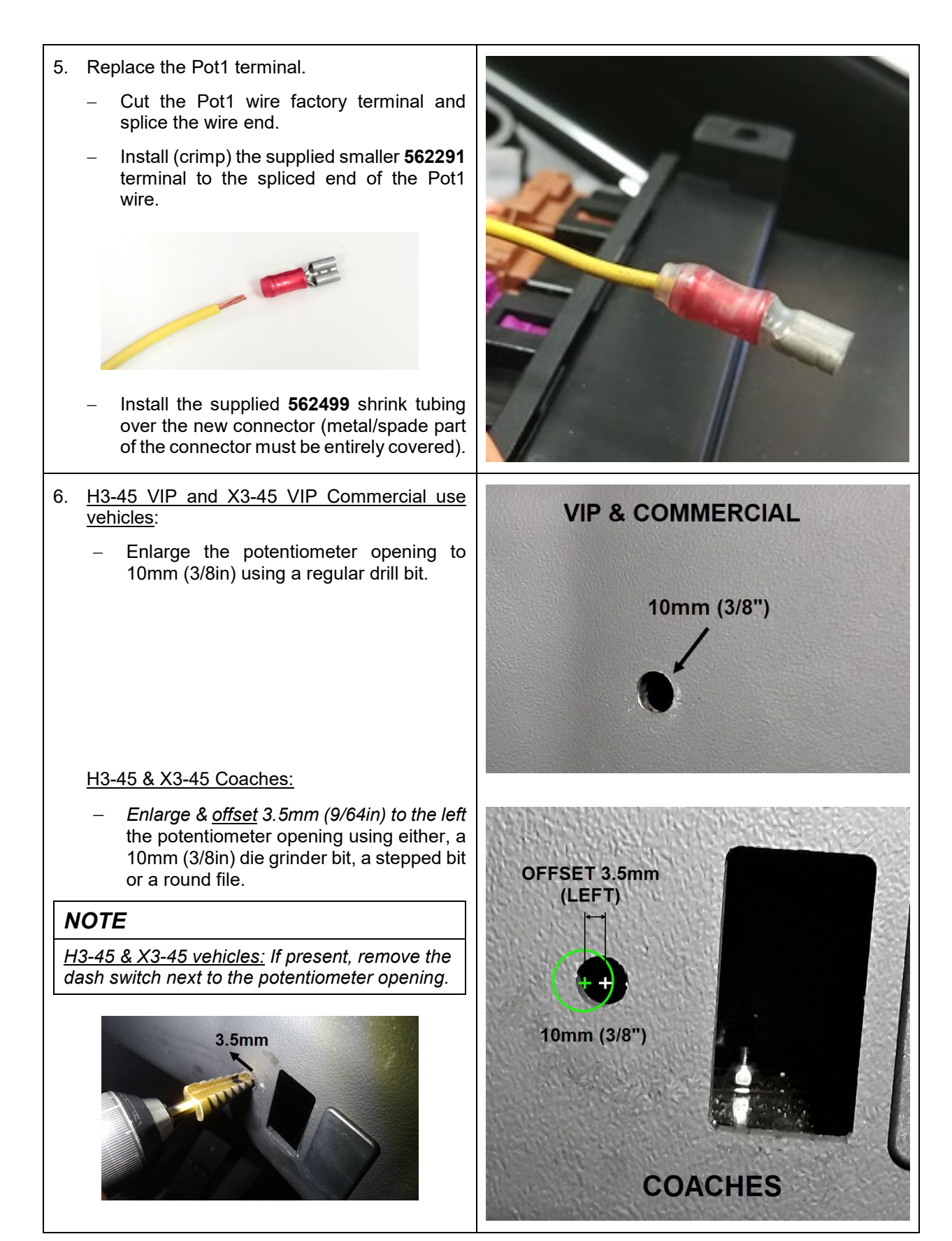

- 7. Connect the supplied **563881** potentiometer (once installed, tab connectors will <u>point</u> <u>down</u>).
  - Remove & discard the potentiometer locating tab (reinstall the lock nut).

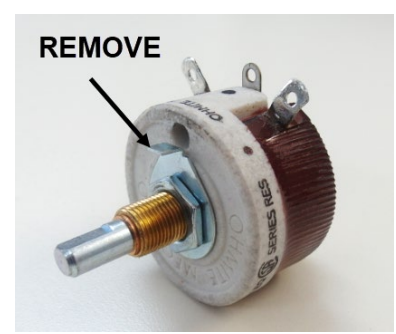

 Connect the Pot1 wire (smaller terminal) to the potentiometer center tab (carefully bent the center tab 45deg).

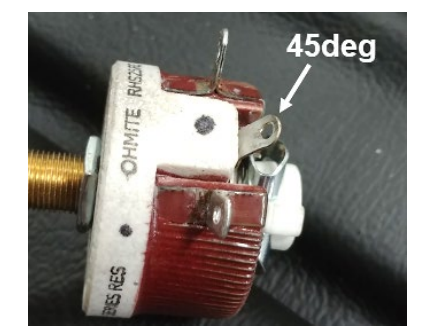

- Connect the A55J1.1 wire to the lower right tab (viewed from front, knob side as shown).
- 8. Install the potentiometer on the vehicle dashboard.
  - Insert the potentiometer in the dash opening (connectors pointing down).
  - Secure the potentiometer to the dash using the supplied locknut.
  - <u>H3-45 & X3-45 coaches:</u> Reinsert & reconnect the rocker switch next to the potentiometer & check for correct clearance.

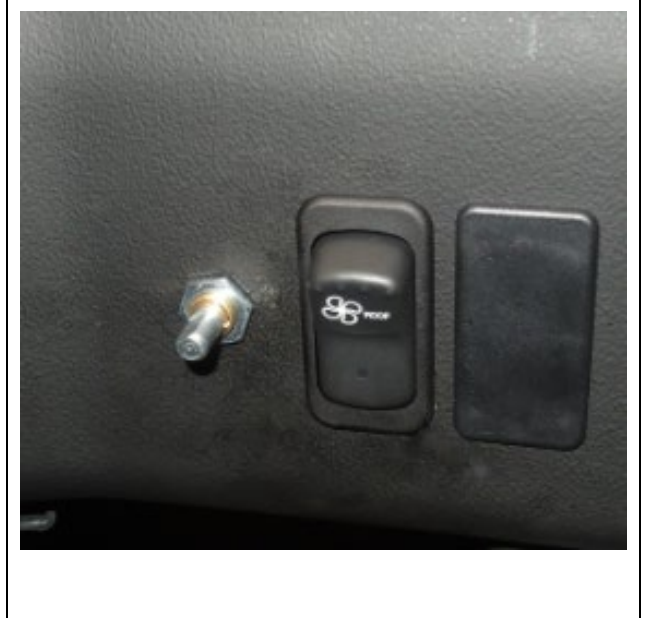

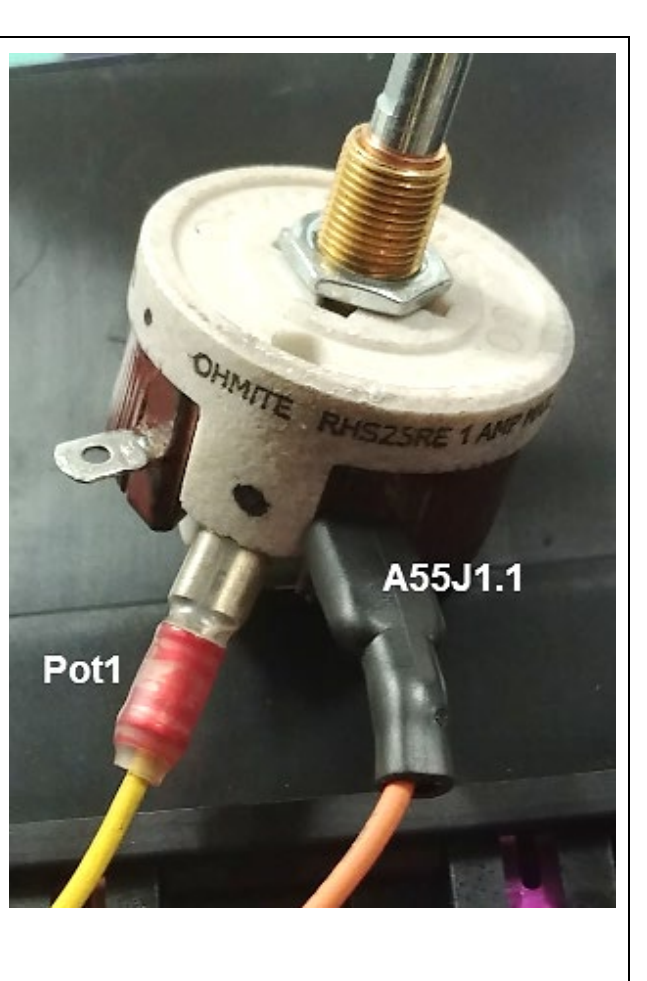

### IMPORTANT

There must be at least a 1.5mm (1/16in) gap between the rocker switch and the potentiometer body.

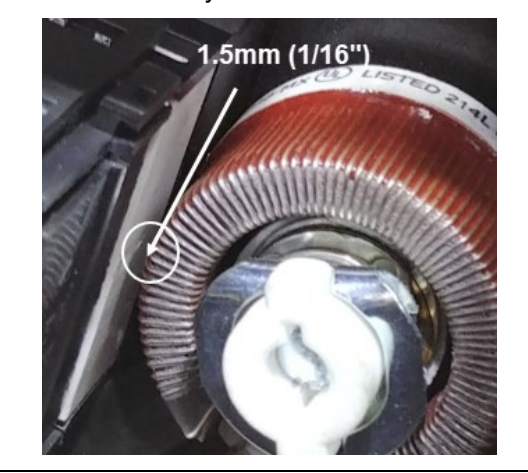

- Install the potentiometer knob (secure with the small locknut on the side of the knob).
- Connect the vehicle power & turn the lights on to validate that the potentiometer is working properly.
- Make sure that there is sufficient obscurity inside the driving area and watch for a dimming effect on the panel switches, radio & cluster display.
- Make sure that the knob pointer travel is correct (pointer is at the lower left at the low setting and lower right at the max setting).
- Reinstall the AE55 I/O-EA module and the dash cover.

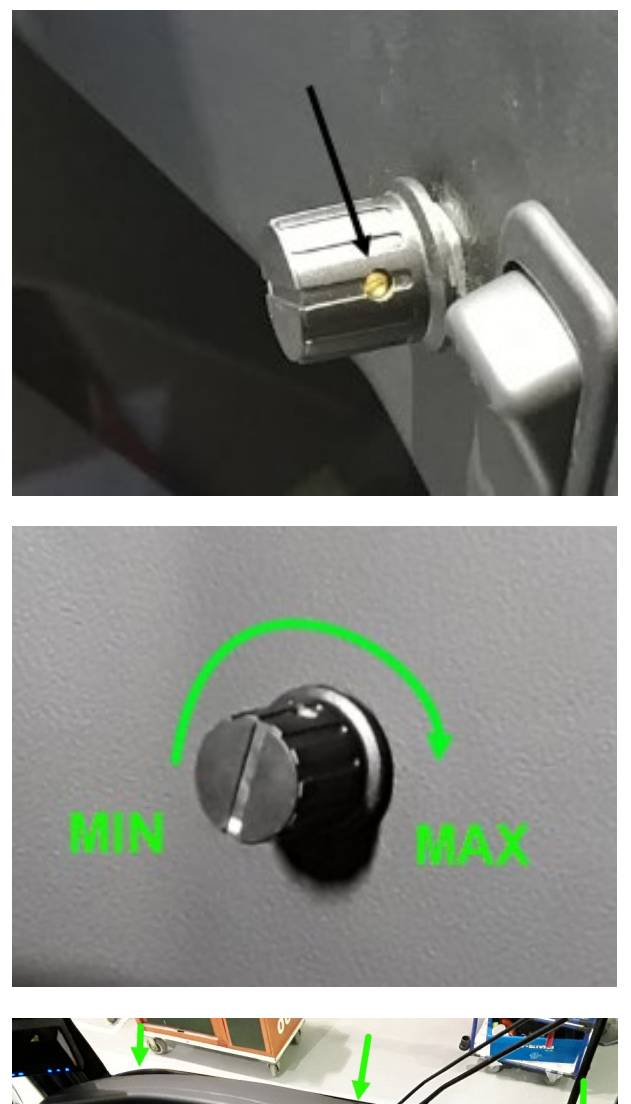

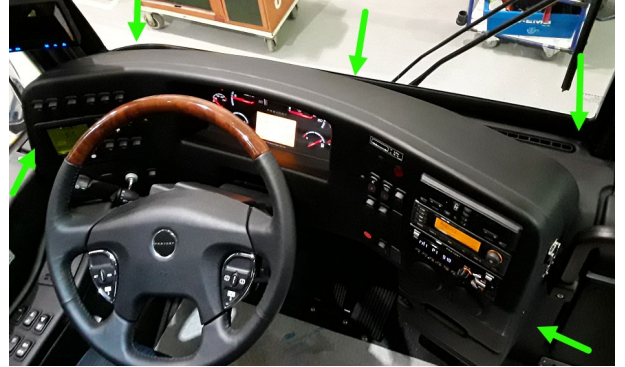

### PARTS DISPOSITION

Discard waste according to applicable environmental regulations (Municipal/State[Prov.]/ Federal)

### WARRANTY

This modification is covered by Prevost's normal warranty. We will reimburse you the parts and one hour (1.0) of labor upon receipt of a completed A.F.A. Please submit claim via our Online Warranty System, available at <u>www.prevostcar.com</u> (under service \ warranty section). Use Claim Type: "Bulletin/Recall" and select 'Safety Recall SR19-42 ".

Should you only wish to close the safety recall (without reimbursement), fill-in the "Safety Recall Certification Sheet" provided with this bulletin and return it to our warranty department by Email at <u>prevost.onlinewarranty@volvo.com</u> or by fax at 418-831-9301.

### OTHER

| VBC Bulletin | N/A    | Ac         |
|--------------|--------|------------|
| Fail Code    | 06.07  | <u>hti</u> |
| Defect Code  | 09     | or<br>E-I  |
| Syst.Cond    | R      | typ        |
| Causal Part  | 562845 | ma         |

access all our Service Bulletins on <u>ttp://techpub.prevostcar.com/en/</u> r scan the QR-Code with your smart phone. E-mail us at **technicalpublications prev@volvo.com** and

type "ADD" in the subject to receive our warranty bulletins by email.

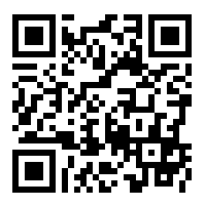

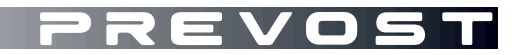

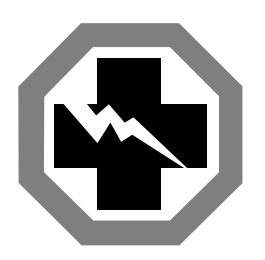

# Safety Recall Certification Sheet (Ref: SR19-42)

**VEHICLE SERIAL NUMBER:** 

| 2 | Ρ | С |  |  |  |  |  |  |  |
|---|---|---|--|--|--|--|--|--|--|

| PERFORMED BY                                                                                                    | OWNER/OPERATOR |  |  |  |  |  |  |
|----------------------------------------------------------------------------------------------------|----------------|--|--|--|--|--|--|
| We hereby certify that Safety Recall<br>Instructions with regard to Safety Recall<br>SR19-42 have been performed. |                |  |  |  |  |  |  |
| Name:                                                                                                    | Name:          |  |  |  |  |  |  |
| Addr:                                                                                                    | Addr:          |  |  |  |  |  |  |
|                                                                                                    |                |  |  |  |  |  |  |
|                                                                                                    |                |  |  |  |  |  |  |
|                                                                                                    |                |  |  |  |  |  |  |
|                                                                                                    |                |  |  |  |  |  |  |
| Phone:                                                                                                    | Phone:         |  |  |  |  |  |  |
| Fax:                                                                                                    | Fax:           |  |  |  |  |  |  |
| Signature :                                                                                                    | Signature :    |  |  |  |  |  |  |
| Date:                                                                                                    | Date:          |  |  |  |  |  |  |

If the information mentioned above is incorrect or you are not the owner of this vehicle anymore, please fill this section and return to sender.

| - |
|---|

Please return this completed document with your A.F.A. form